| Bestand Sewerken Beeld Favorieten Extra Help                                                                    | deze verticale schuifbalk laat toe niet-zichtbare delen van de pagina te bereiken                                                    | redactie 🦪 Beau B X 🦪 I de blog van BBC staat hier als tabblad en is zo                                                                                                    |
|----------------------------------------------------------------------------------------------------|----------------------------------------------------------------------------------------------------|----------------------------------------------------------------------------------------------------|
| 🚕 ಶ 🗛 🛃 🕅 keer terug naar vorige pagina                                                                         | hier zie je géén horizontale omdat de pagina in zijn breedte volledig zichtbaar is                                                   | 🐴 🔹 🗟 📲 🚔 🗸 onmiddellijk beschikbaar                                                                                                    |
| 🗴 Zoeken: wegener Vorige Volgende 📝 Opties 🗸                                                                    |                                                                                                    |                                                                                                    |
| met deze zoekopdracht zoekt je eer<br>woord in de tekst van de pagina                                           | met deze zoekopdracht zoekt je een Beau Bridge Club                                                                                  |                                                                                                    |
| DUS NIET naar een woord in een<br>bericht van de blog (BBC-website)                                             | our - Dorpstraat 59B - 3650 Dilsen-Stokkem - tel +32 89757791<br>n. Zet je beeld dan op bv 75% of gebruik de horizontale schuifbalk. | draait stevig door<br>opletten voor je vingers                                                                                                    |
| jullie zijn uitger EN WANDELBRIDGEDRIVE van vrijdag 30 september                                                |                                                                                                    |                                                                                                    |
| Categorieën de meeste                                                                                           | berichten zijn<br>n categoriën de schuit                                                                                             | balk klein is tov de schuifruimte                                                                                                    |
| Algemene info (12) beginners (17) diversen (26) evenementen (6) torcis (5)                                      | i categorie dan je ziet dus s<br>bel berichten als blog-ho<br>aangegeven                                                             | echts een klein gedeelte van deze<br>mepagina die 50 berichten telt<br>HERFSTCOMPETITIE                                                                                                    |
| Videeën suggestes (8)<br>Nade informatie (10)                                                                   |                                                                                                    |                                                                                                    |
| Pas dan je beeldgrootte aan (b hiermee zoek je naar wel-                                                        |                                                                                                    |                                                                                                    |
| uitslagen BBC (35) uitslagen ELDERS (25) wetenswaardig (38) 01-05-2011                                          | bepaalde berichten, vbn : klikken op zo'n afbeeldingen geeft een op                                                                  | dracht door Oktober 2011<br>21 oktober - vrijdag                                                                                                    |
| naburige clubs + interessante<br>bridge-sites                                                                   | wekelin → twee berichten<br>wekelin → twee berichten<br>BBC-evenementen om daarna terug te ki                                        | rogrameer-de                                                                                                    |
| +ACOL Genk + Eisden +<br>Zonhoven<br>+B.C. Genk                                                                 | met het zoekwoord OPEN                                                                                                    | EN te klikken 089 860023<br>State klikken 089 860023<br>State of the state of the state |
| B.C. Lanaken                                                                                                    | → meerdere berichten                                                                                                    | * Eventt     180     861129     December 2011                                                                                                    |
| +B.C. Geleen (NBB site) de meeste berichte                                                                      | en klikken zonder zoekwoord dan ontva                                                                                                | on arbeelding                                                                                                    |
| (onvolledige lijst)                                                                                             | e → terug naar startpagina bijkomer                                                                                                  | de informatie g om 13h30'                                                                                                    |
| Hessen : Inge Pellenberg +spelen : BBO +spelen : Stepbridge wens je meer informatie dan klik je erd             | hier werd gewerkt met de EXPLORER 9 als browser                                                                                      | chrijving tot 13h20' 089 757791                                                                                                    |
| een selectie van<br>Interessante Bridge Liga's<br>+ Vlaamse Bridge Liga<br>+ Linne Beloe de Bridge<br>Bijlegen: | je beeldscherm kan er ietwat anders uitzien omdat je<br>OF een andere editie gebruikt<br>OF een andere browser gebruikt              | beeld werd op 75%<br>gezet om ook beide<br>zijkolommen te zien                                                                                                    |
| Francophone krantenknipsel.pdf (984.1 KB)<br>+ Belgische Bridge                                                 |                                                                                                    | argus                                                                                                    |
| t Enderstin<br>€ 75% ▼                                                                                          |                                                                                                    |                                                                                                    |